## OtO Photonics SH1200 使用说明书

<u>简介</u>

SH1200 结合OtO 超微型光谱模块、电路板并外接2.4吋LCD屏幕组成之 手持式光谱仪。提供使用者取得单一波长、主波长、峰波长、色纯度、光 照度、辐射強度、相关色温、CIE x 、CIE y...等色彩信息。除提供一般光 谱显示模式外, 更提供CIE 1931、CIE 1976 、CRI及CQS显示模式供用户 使用参考。

 All-in-one设计:无需外加额外配件即可操作。(额外配件例如:计算机, 电源供应器...等)

● 可使用USB接计算机操作:可搭配OtO Spectrasmart计算机光谱软件做量 测使用。

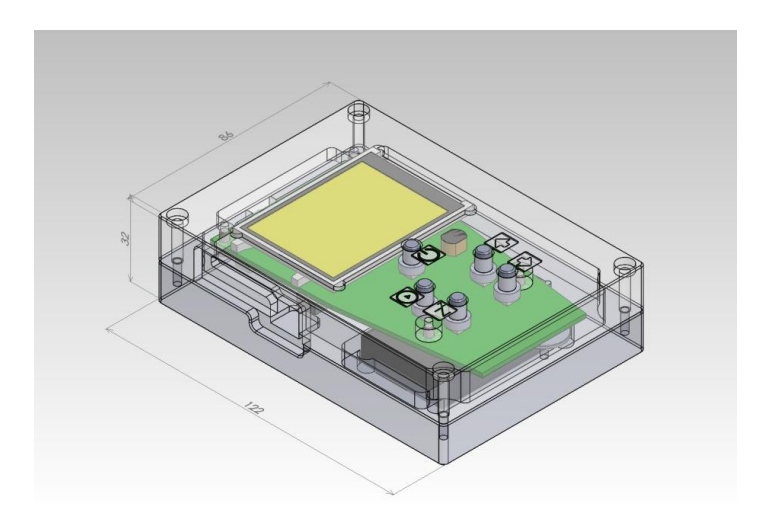

※ 此商品需加购『余弦校正器』配件 并进行『标准照度计校正』·方可确保<u>光照度</u> 与辐射强度之数值准确性。

## SH1200 使用说明书

| SH  | 1200规格           |    |
|-----|------------------|----|
| 1.1 | SH1200光谱仪规格表     | P2 |
| 1.2 | SH1200 硬件规格表     | P2 |
| 用」  | <b>户接口</b>       |    |
| 2.1 | 外观按键介绍           | P3 |
| 2.2 | 基本量测操作介绍         | P5 |
| 2.3 | 数据输出方式 与 语言选择 介绍 | P8 |
|     |                  |    |

## SH1200 使用说明书

SH1200规格

▶ 1.1 SH1200光谱仪规格表

| 찐믁    | 可侦测光谱范围(nm)   |     |      |      |     |     | │ 分辨<br>│ 決缝 FWI | 分辨率<br>FWHM | CCD      | SNR   | A/D | 暗讯号 | 杂散光 |
|-------|---------------|-----|------|------|-----|-----|------------------|-------------|----------|-------|-----|-----|-----|
|       | 300           | 400 | 500  | 600  | 700 | 800 | μm               | nm          | 型号       | 57177 | bit |     | %   |
| UM12  |               | 21  | 2000 | 950r |     |     | 25               | 5.5         | Son<br>v | 150   | 16  | 52  | 0.5 |
| 80-V2 | 330nm – 850nm |     |      |      |     | 20  |                  | 563         |          |       |     | 0.0 |     |

### ▶ 1.2 SH1200 硬件规格

| 规格项目 | SH1200                                                      |  |  |  |
|------|-------------------------------------------------------------|--|--|--|
| 光谱仪  | UM1280-V2                                                   |  |  |  |
| 显示器  | 2.4时LCD                                                     |  |  |  |
| 大小   | 122mm (长) X 86mm (宽) X 32mm (高)                             |  |  |  |
| 电池   | 锂电池 ( 1700mAh)                                              |  |  |  |
| 传输方式 | SD卡(FAT16/32 type)                                          |  |  |  |
| 显示模式 | 量测模式;光谱模式;CIE 1931;CIE 1976;CRI;CQS                         |  |  |  |
| 量测项目 | 单一波长; 主波长; 峰波长; 色纯度; 光照度; 辐射強度;<br>色纯度; 相关色温; CIE x ; CIE y |  |  |  |
| 语言选择 | 英文;繁体中文;简体中文                                                |  |  |  |

www.otophotonics.com

### SH1200 使用说明书

用户接口

▶ 2.1 外观按键介绍

□ SH1200外观正面图(如图一):
▶操作接口由 一个2.4吋LCD屏幕加5个按键所组成。
▶按键: 『on/off』; 『上页』; 『下页』; 『量测』; 『休眠』。

□ SH1200外观背面图 (如图二):

>SH1200构造:超威型光谱模块(UM1280-V)、电路板、电池、 USB port、光纤输入□(收光□)。

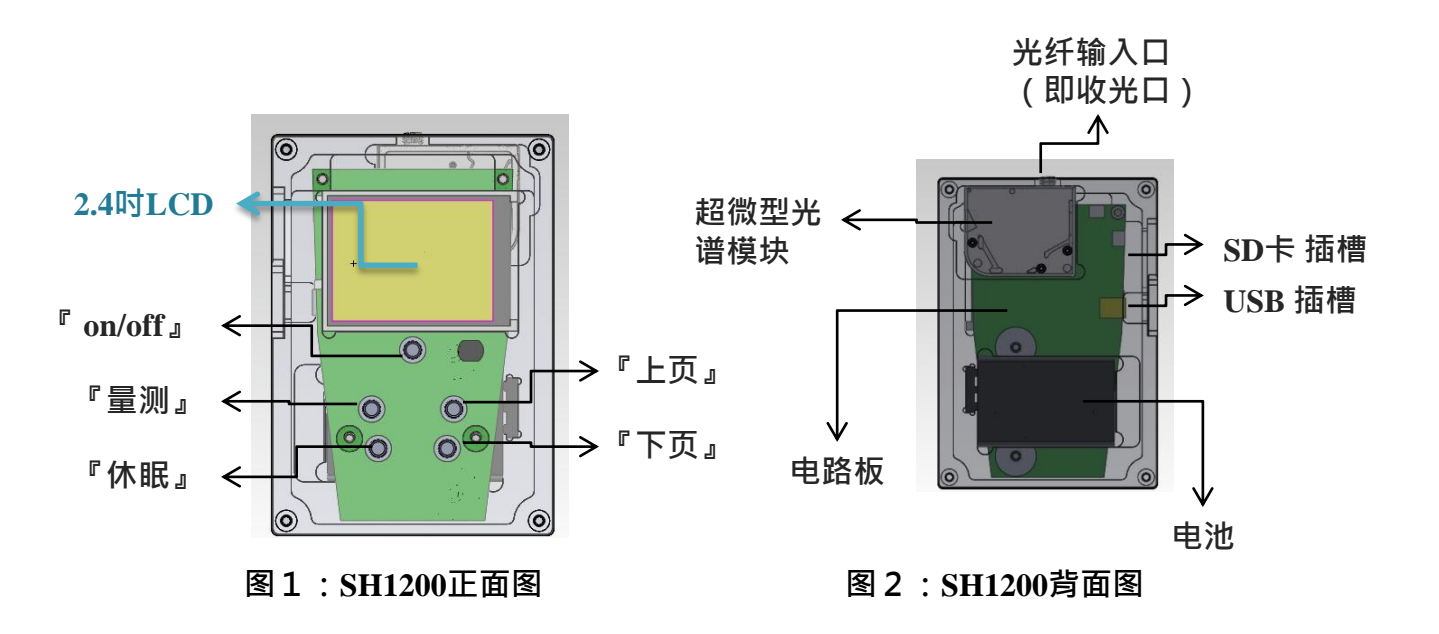

### SH1200 使用说明书

#### □ 按键说明

- 『on/off』:开关键。单击开启手持式光谱仪,再单击即关机。
- 『量测』:量测键。任何量测模式下,单击即开始进行光谱量测。
- 『休眠』:休眠键。休眠状态之下按任何键都可重新唤起机器。
- 『上页』:显示/量测模式切换。
- 『下页』:显示/量测模式切换。

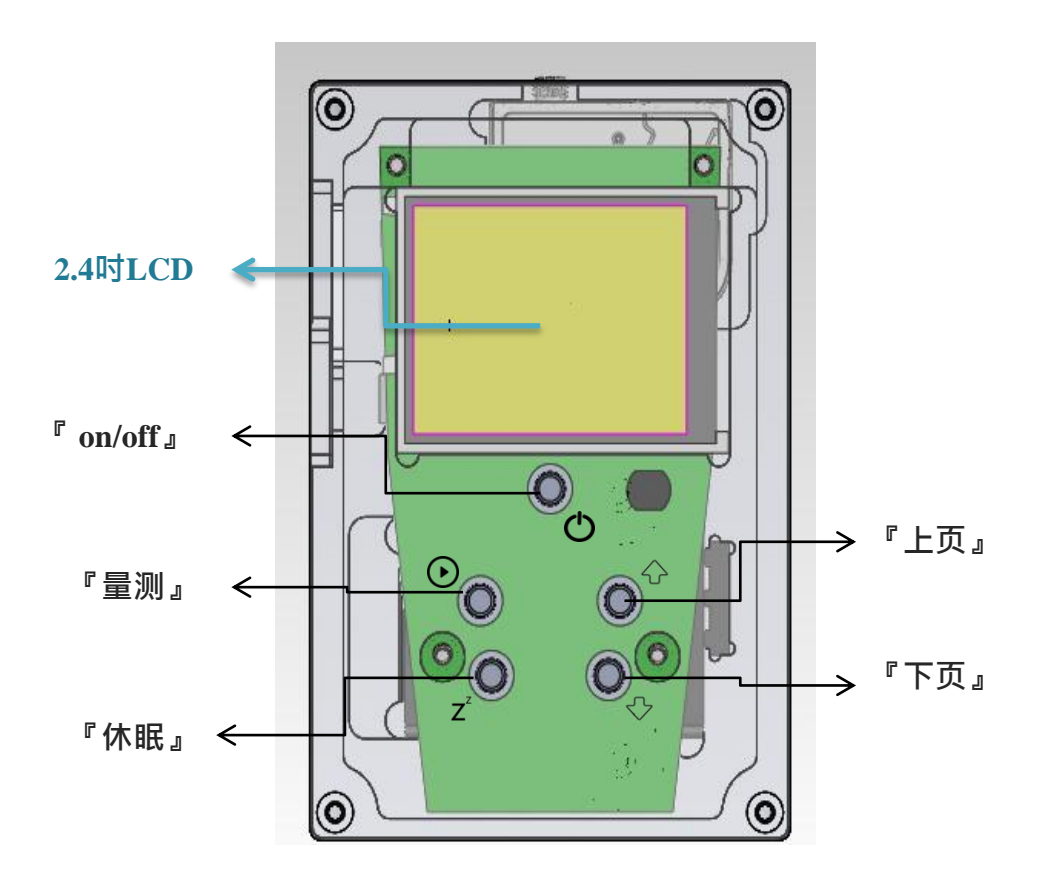

图 3:SH1200正视图

### SH1200 使用说明书

- ▶ 2.2 基本量测操作介绍
- □ 开机/关机:
  - 按下『on/off』即进入开机准备画面(初始化过程画面)。(图4)
  - 开机完成后,进入预设主画面(默认常用量测信息)。(图5)
  - 再次按下『on/off』即可立刻关机。

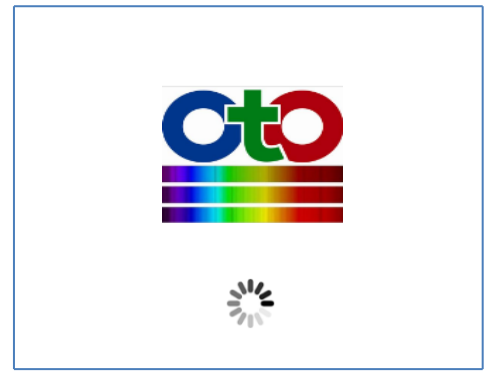

图4:开机画面

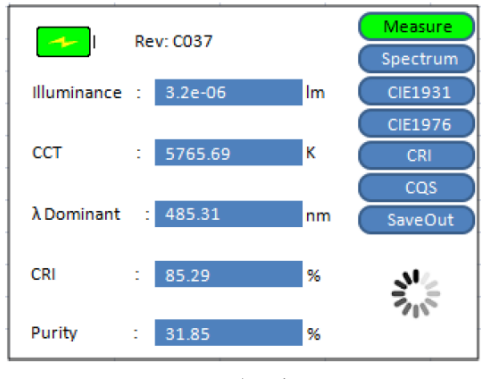

图 5:预设主画面

- □ 省电休眠:
  - 按下『休眠』即可关闭LCD屏幕,进入省电模式。
  - 轻按任意键即可回复开机状态。
  - 机台预设60秒未有动作,即进入省电休眠模式。

### SH1200 使用说明书

### □ 量测:

● 按下『**量测**』即开始进行量测。

● 使用**『上页』『下页』**键可进行显示模式切换。

□ 量测模式说明:

| 模式      | 显示方式                                                | 取得信息                                                      | 图示  |
|---------|-----------------------------------------------------|-----------------------------------------------------------|-----|
| 默认模式    | 显示常用信息数字                                            | 照度·色温·主波长·演色性·色纯<br>度                                     | 图6  |
| 光谱模式    | 显示光谱图<br>(波长-强度图)                                   | 积分时间,光照度,辐射强度,相关<br>色温,CIEx,CIEy,单一波长,半波<br>宽,主波长,峰波长,色纯度 | 图7  |
| CIE1931 | 依所计算之x, y值 标示<br>『+』记号于CIE1931坐<br>标图               | 相关色温 · d uv · CIE x · CIE y                               | 图8  |
| CIE1976 | 依所计算之u, v值标示<br>『 <mark>+</mark> 』记号于CIE1976坐<br>标图 | 相关色温 · d uv · CIE u' · CIE v′                             | 图9  |
| CRI     | 数值以CRI柱状图标示                                         | RA及R01~ R15色彩信息                                           | 图10 |
| cqs     | 数值以CQS柱状图标示                                         | QA及Q01~Q15色彩信息                                            | 图11 |

## SH1200 使用说明书

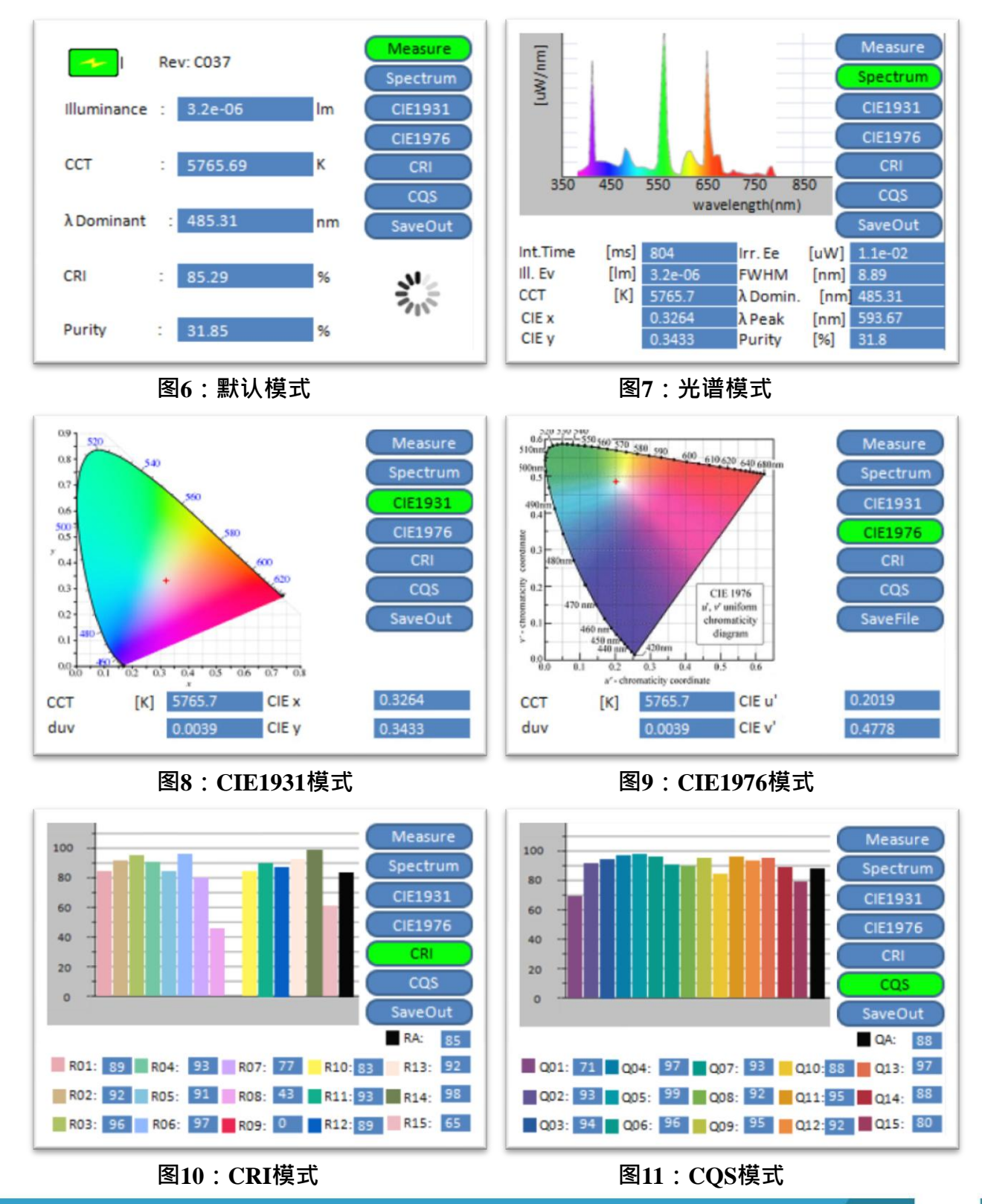

www.otophotonics.com

SH1200-708 Rev.1

### SH1200 使用说明书

▶ 2.3 数据输出方式 与 语言选择 介绍

### □ 数据输出:

●『数据输出』:储存光谱量测信息及原始光谱数据至SD记忆卡(仅支持 FAT16/32 type)。

• 数据输出参考图标如下:

| 名称    | 图示 | 解释                           |
|-------|----|------------------------------|
| 是否储存? |    | 按下『量测』进行数据储存                 |
| 储存写入中 |    | 储存写入中 · 请勿拔除 S D<br>卡或关闭操作接口 |
| 储存完成  |    | 存盘完成·可继续操作                   |
| 储存错误  |    | 无SD卡或卡片读取写入有问题·无法进行数据存取动作    |

## SH1200 使用说明书

#### □ 档案储存目录与档案建制:

● 自动读取记忆卡内数据匣路径 · 新增(未读取过卡片)或延用目录『SPECXXX』 (000~999)进行档案存取。

●记录文本文件『XXX.SPC』(000~999自动累加)。(图12)

| 組合管理 ▼ 共用對象 ▼                                     | 燒錄 新增資料夾                                 | 獨案(F) 編輯(E) 檢視(                                                                                     | V) 工具(T) 説明(H)                                                                                                    |      |
|---------------------------------------------------|------------------------------------------|----------------------------------------------------------------------------------------------------|----------------------------------------------------------------------------------------------------|------|
| ★ 我的最愛<br>下 載<br>■ 桌面<br>3 最近的位置<br>第 煤體櫃<br>3 文任 | ▲ 名稱 ▲ ▲ ▲ ▲ ▲ ▲ ▲ ▲ ▲ ▲ ▲ ▲ ▲ ▲ ▲ ▲ ▲ ▲ | 総合管理 ◆ 共用数<br>(学 構造<br>(学 構造<br>本 市場磁線 (C))<br>■ Secure Digita/M<br>→ SPEC001<br>● SPEC001<br>● G用進 | ▲ ● 現時 新規契持交<br>会場<br>→ の5.9C<br>→ 00.5PC<br>→ 00.5PC<br>→ 00 | 修改日期 |

图12:档案储存命名范例

● 『.SPC』文件格式:

Model Name: OTO\_PORTABLE\_2p4in\_SPECTROMETER FW Revision: C035-C035 \*\*\*\*Measure Data\*\*\*\* Integration Time: 675 ms Color Temperature: 5222.72 K CRI\_RA: 85.52 % Lux: 1.86e-06 lm Peak Wavelength: 544.50 nm CIE1931(x,y): (0.3399,0.3626) CIE1976(u,v): (0.2038,0.4892) ----- Color Information All -Model Name : UM2220S3-V2 Serial Number : OS361AC55002771 Type : Absolute Emission Observer : 2 degree Illuminate : A X: 1.7467e-06 Y: 1.8630e-06 Z:1.5285e-06 CIE\_x: 0.33994 CIE\_y: 0.36258 CIE\_z: 0.29748 CRI\_R1:96.20 . . . CRI\_R15:97.92 CRI\_RA: 85.52 CCT: 5222.72 DominantWavelength(nm): 487.50 Purity : 0.2756 CIE1976u : 0.2038 CIE1976v: 0.4892 CIE1976w: 0.3070 Luminous flux(lm): 1.8630e-06 

## SH1200 使用说明书

#### ●『.SPS』文件格式:

SpectraSmart Spectrum 0.0.0.0 ----- Device Information -----Saving Time : 2013/01/01 00:00:00 Spectro-Module Model Name : UM2220S3-V2 Spectro-Module Serial Number : OS361AC55002778 Wavelength Start: 380 Wavelength End: 780 Spectrum Unit : Intensity -----Spectrum Setting -----Integration Time: 13 ms Average : 1 Boxcar: 0 Background removal : enabled linearity correction : enabled Intensity correction : enabled savitzky-golay : disabled -----BEGIN-----Wavelength Intensity(uW/nm) 380.01.18e-05 380.5 1.08e-05 381.0 1.18e-05 381.5 1.36e-05 382.0 1.38e-05 382.5 1.37e-05 383.0 1.08e-05 779.09.42e-06 779.5 1.03e-05 780.09.25e-06 

#### □ 语言选择

● 按下『on/off』键进行开机。

● 在『开机画面』(如图4)时,同时按下『**上页**』与『**下页**』约10秒钟,将会进入『语言选择画面』。(图13)

- 使用『**上页**』键或『下页』键进行语言切换。
- 按下『**量测**』键确定语言并进入主选单画面。

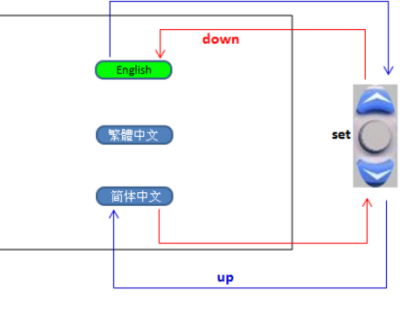

图13:语言选择